## Installation des Treibers für den internen PC-Lautsprecher

1. Rufen Sie die Systemsteuerung auf.

2. Klicken Sie doppelt auf "Treiber".

3. Klicken Sie auf "Hinzufügen".

4. Klicken Sie auf "Nicht aufgeführter oder aktualisierter Treiber" und auf "OK".

5. Geben Sie das Verzeichnis mit dem Treiber an (d.h. das Stammverzeichnis des Diskettenlaufwerks) und klicken Sie auf "OK".

6. Es sollte jetzt "Internal Speaker wave driver" aktiviert sein. Klicken Sie auf "OK".

7. Klicken Sie noch einmal auf "OK" (Sie haben später noch Gelegenheit, die Lautstärke zu regulieren).

8. Starten Sie Windows neu, damit der neue Treiber in Windows eingebunden wird.

Sie sollten jetzt alle Klänge der CD-View hören können. (Und nebenbei müßten jetzt auch die .WAV-Dateien abspielbar sein.)

Empfehlung: Die Geräuscheffekte eingeschaltet lassen, alle anderen Sound-Möglichkeiten von CD-View ausschalten (das geht über das Menü "Einstellungen"). Wenn das nicht hilft, können Sie

## CD-View ohne Geräusche installieren

1. Kopieren Sie die Datei CDVIEW.EXE von der Diskette in das Verzeichnis, in das Sie CD-View installiert haben (normalerweise C:\CDVIEW).

2. Fertig!